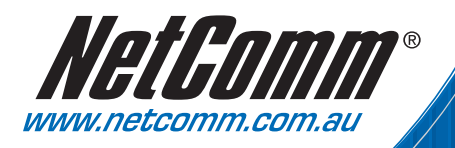

# Quick Start Guide

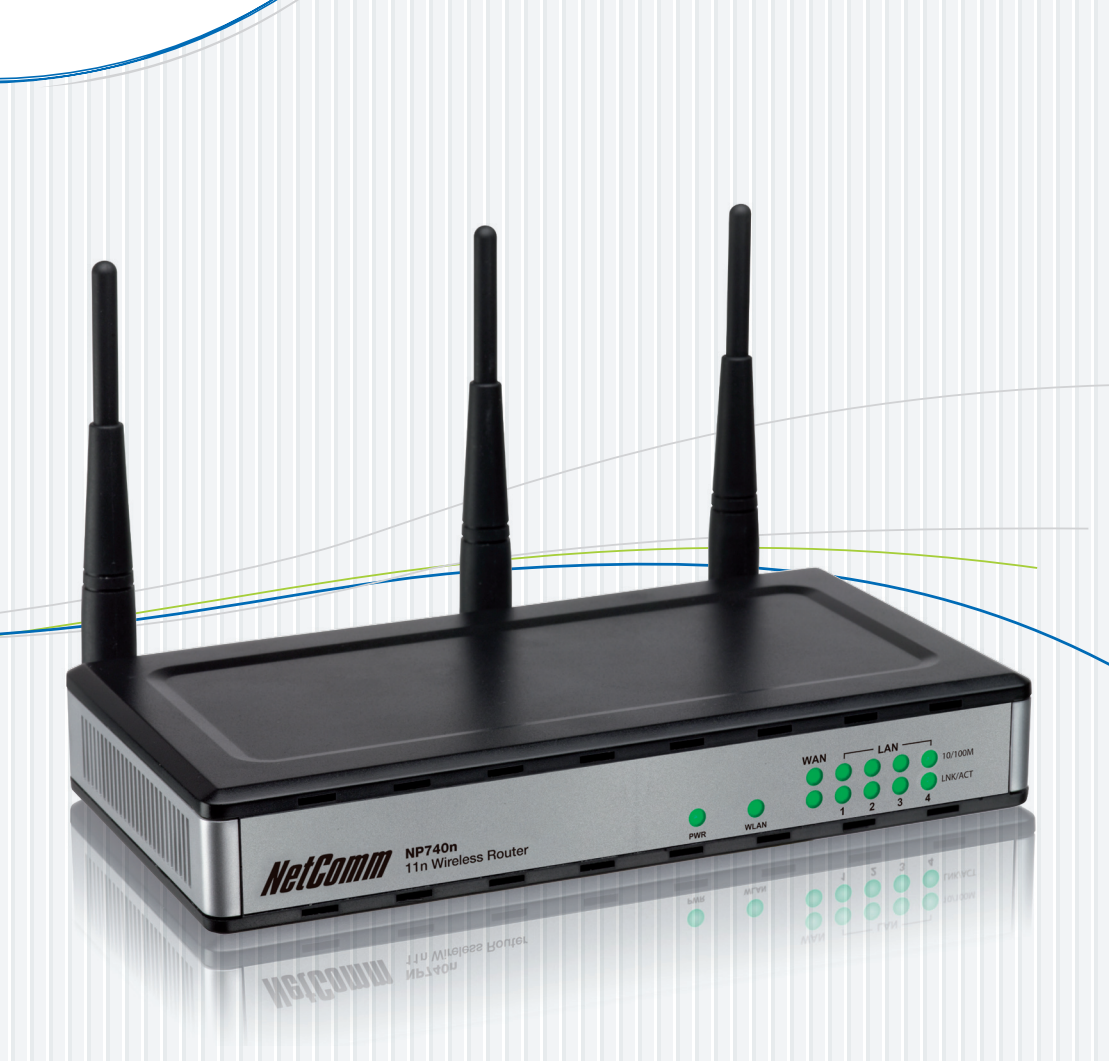

NP740n 11n Wireless Broadband Router Download from Www.Somanuals.com. All Manuals Search And Download.

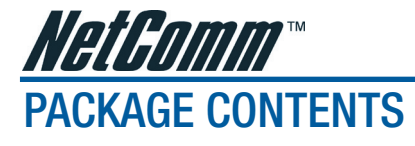

If any of the following items are missing or damaged, please contact your local reseller for replacement.

- NP740n 11n Wireless Router
- Vertical Stand
- This printed Quick Start Guide
- CDROM containing User Guide (in PDF Format PDF Reader software is included)
- 12VDC 1A Power Supply

## SYSTEM REQUIREMENTS

- Internet connection, provided by xDSL or cable modem with a RJ-45 Ethernet port.
- Computer or network devices with wired or wireless network interface card.
- Web browser (Microsoft Internet Explorer 4.0 or above, Netscape Navigator 4.7 or above, Opera web browser, or Safari web browser).
- An available AC power socket (100 240V, 50/60Hz)

## **BUILD NETWORK CONNECTIONS**

Please follow the following instructions to setup wireless router:

1. Connect your xDSL / cable modem to the WAN port of router by Ethernet cable.

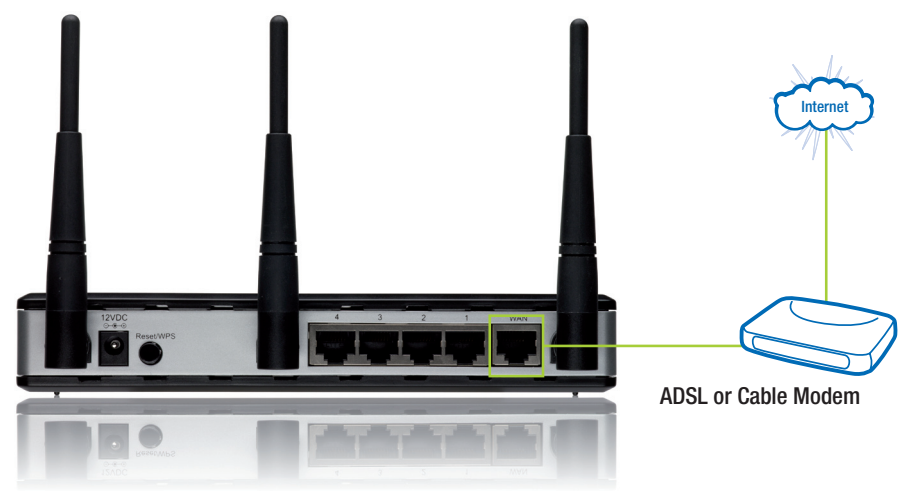

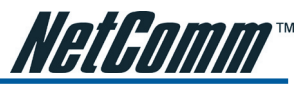

2. Connect all your computers, network devices (network-enabled consumer devices other than computers, like game console, or switch / hub) to the LAN port of the router.

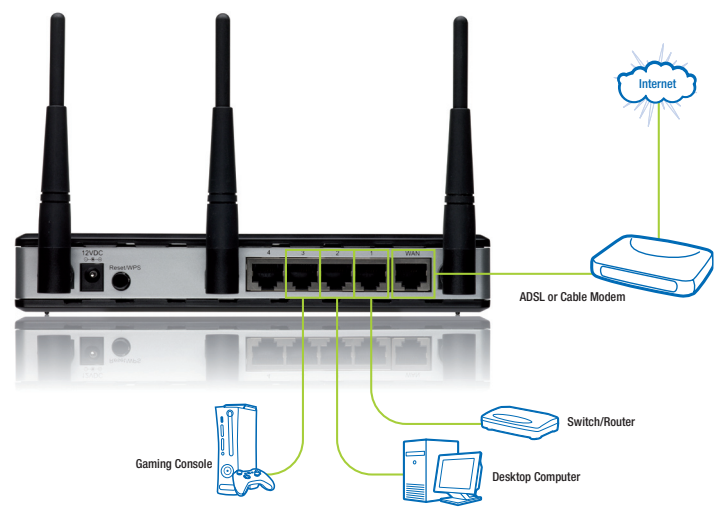

3. Connect the A/C power adapter to the wall socket, and then connect it to the 'Power' socket of the router.

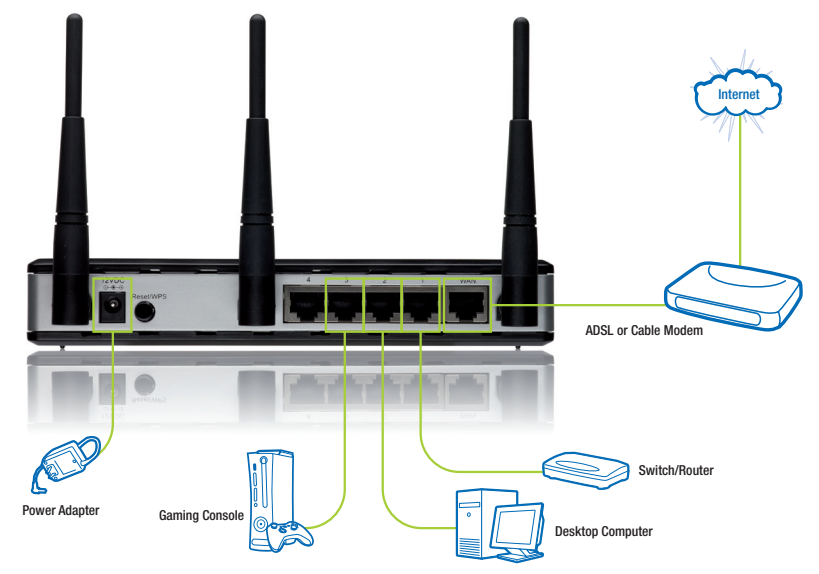

Please check all LEDs on the front panel. 'PWR' LED should be steadily on, WAN and LAN LEDs should be on if the computer / network device connected to the respective port of the router is powered on and correctly connected.

If 'PWR' LED is still off and you're sure that all cable connections are connected properly, please contact your dealer of purchase for assistance.

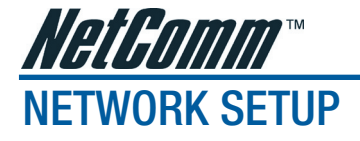

Please use the web browser to configure the wireless router. A computer with wired Ethernet connection to the wireless router is required for this first-time configuration.

 Set your computer to obtain an IP address from wireless router: click 'Start' button (it should be located at lower-left corner of your computer), then click 'Run' (Windows XP) or click the Search Bar (Windows Vista) and type 'ncpa.cpl' and press enter. This will take you to the 'Network Connections' window, then double-click Local Area Connection, Local Area Connection Properties window will appear, and then click 'Properties':

| 🕂 Local Area Connection Properties 🛛 🔹 💽                                                                                                    |
|----------------------------------------------------------------------------------------------------|
| General Authentication Advanced                                                                                                    |
| Connect using:                                                                                                    |
| AMD PCNET Family PCI Ethernet Ad                                                                                                    |
| This connection uses the following items:                                                                                                    |
| Scient for Microsoft Networks     Sele and Printer Sharing for Microsoft Networks     Sele and Printer Scheduler     Select Scheduler     Select Scheduler     Select Protocol (TCP/IP) |
| Install Uninstall Properties                                                                                                    |
| Description<br>Transmission Control Protocol/Internet Protocol. The default<br>wide area network protocol that provides communication<br>across diverse interconnected networks.        |
| Show icon in notification area when connected ✓ Notify me when this connection has limited or no connectivity                                                                           |
| OK Cancel                                                                                                    |

2. Select 'Obtain an IP address automatically' and 'Obtain DNS server address automatically', then click 'OK'.

| Internet Protocol (TCP/IP) Prop                                                                                                    | erties 🔹 🛛 🔀 |  |  |
|----------------------------------------------------------------------------------------------------|--------------|--|--|
| General Alternate Configuration                                                                                                    |              |  |  |
| You can get IP settings assigned automatically if your network supports<br>this capability. Otherwise, you need to ask your network administrator for<br>the appropriate IP settings. |              |  |  |
| Obtain an IP address automatica                                                                                                    | lly          |  |  |
| O Use the following IP address: -                                                                                                    |              |  |  |
| IP address:                                                                                                    |              |  |  |
| S <u>u</u> bnet mask:                                                                                                    |              |  |  |
| Default gateway:                                                                                                    |              |  |  |
| ⊙ O <u>b</u> tain DNS server address auto                                                                                                    | matically    |  |  |
| OUse the following DNS server ac                                                                                                    | Idresses:    |  |  |
| Preferred DNS server:                                                                                                    |              |  |  |
| Alternate DNS server:                                                                                                    | · · · ·      |  |  |
|                                                                                                    | Advanced     |  |  |
|                                                                                                    | OK Cancel    |  |  |

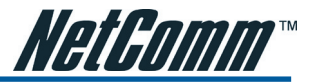

- After the IP address setup is complete, please click 'start' -> 'run' at the bottom-lower corner of your desktop, then input 'cmd' and click 'OK'.
- 4. Input 'ipconfig', then press 'Enter' key. Please check the IP address followed by 'Default Gateway' (In this example, the IP address of router is 192.168.1.1)

Please note that this value may be different.

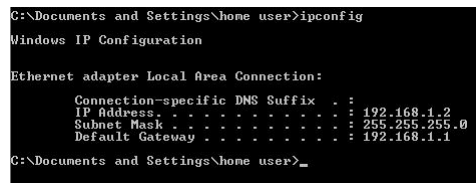

 Start the web browser and input the IP address of wireless router in address bar, and the following message should be shown. Please input user name and password, then click 'OK' to access web management interface of wireless router.

| Connect to 192    | 2.168.1.1 🤶 🔀        |
|-------------------|----------------------|
| R                 |                      |
| Default: admin/ac | dmin                 |
| User name:        | 🖸 admin 💌            |
| Password:         | •••••                |
|                   | Remember my password |
|                   |                      |
| -                 | OK Cancel            |

Default user name: admin

Default password: admin

6. Click 'QuickSetup'

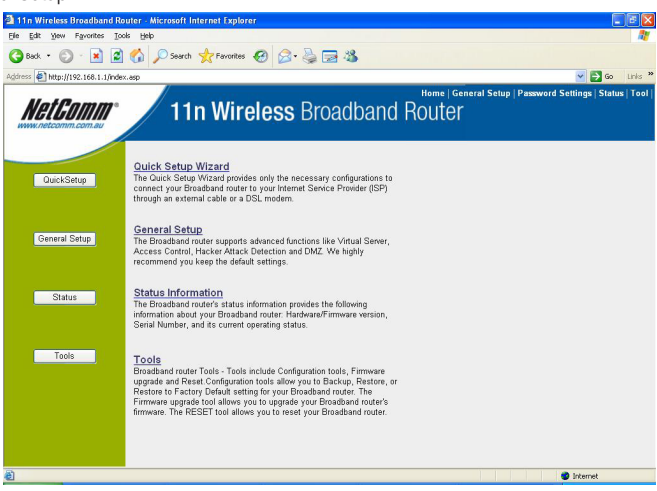

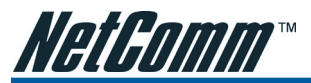

7. Select time zone of the area where you live, then click 'Next'.

| Set Time Zone :       | (GMT-06:00)Central Time (US & Canada)                                                           |
|-----------------------|-------------------------------------------------------------------------------------------------|
| Time Server Address : | 192.43.244.18                                                                                   |
| Daylight Savings :    | ☑ Enable Function       Times From     January     ▼     1     ▼     70     January     1     ▼ |
|                       | Next                                                                                            |

8. Select a broadband type of the Internet connection you're using, then click 'Next'.

#### Broadband Type

Specify the WAN connection type required by your Internet Service Provider. Specify a Cable modern, Fixed-IP xDSL, PPPoE xDSL or PPTP xDSL connection.

#### O Cable Modem

A connection through a cable modern requires minimal configuration. When you set up an account with your Cable provider, the Cable provider and your Broadband router will automatically establish a connection, so you probably do not need to enter anything more.

#### O Fixed-IP xDSL

Some xDSL Internet Service Providers may assign a Fixed IP Address for your Broadband router. If you have been provided with this information, choose this option and enter the assigned IP Address, Subnet Mask, Gateway IP Address and DNS IP Address for your Broadband router.

#### O PPPoE xDSL

If you connect to the internet using an xDSL Modern and your ISP has provided you with a Password and a Service Name, then your ISP uses PPPoE to establish a connection. You must choose this option and enter the required information.

#### O PPTP xDSL

If you connect to the Internet using an xDSL Modern and your ISP has provided you with a Password, Local IP Address, Remote IP Address and a Connection ID, then your ISP uses PPTP to establish a connection. You must choose this option and enter the required information.

9. Please input the Internet connection parameters, you should use the value provided by your Internet service provider.

Click 'OK' when you finish.

| Fixed-IP xDSL<br>Enter the IP Address, Subnet Mask, Gateway IP Address<br>ISP in the appropriate fields. | and DNS IP Address provided to you by your |
|----------------------------------------------------------------------------------------------------|--------------------------------------------|
| IP address assigned by your Service Provider :                                                           | 172.1.1.1                                  |
| Subnet Mask :                                                                                            | 255.255.0.0                                |
| DNS address :                                                                                            |                                            |
| Service Provider Gateway Address :                                                                       | 172.1.1.254                                |
|                                                                                                    | Back OK                                    |

(The content of this page will vary depending on the connection method you selected in step 8)

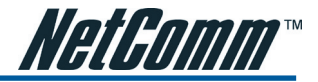

| 10. | Click | 'Apply'. |
|-----|-------|----------|
|-----|-------|----------|

| Save setting successfully!                                                  |
|-----------------------------------------------------------------------------|
| Please press APPLY button to restart the system for changes to take effect. |
| Αρριγ                                                                       |

11. When you see this message, the router will be ready with new settings within 50 seconds.

| System Restarting! Please wait for a while ! |  |
|----------------------------------------------|--|
| ОКІ                                          |  |

12. Please use your computer to connect to any website on Internet, or start any Internet application and check that they are working properly.

For instructions of advanced settings and wireless network setup, please refer to the User Guide in supplied CD-ROM.

#### **Contact Information**

If you have any technical difficulties with your product, please do not hesitate to contact NetComm's Customer Support Department.

Email: support@netcomm.com.au

### www.netcomm.com.au

Note: NetComm Technical Support for this product only covers the basic installation and features outlined in the Quick Start Guide. For further information regarding the advanced features of this product, please refer to the configuring sections in this User Guide or contact a Network Specialist.

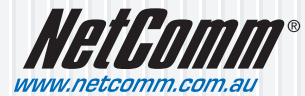

NetComm Limited ABN 85 002 490 486 PO Box 1200, Lane Cove NSW 2066 Australia E – sales@netcomm.com.au W – www.netcomm.com.au

Download from Www.Somanuals.com. All Manuals Search And Download.

Free Manuals Download Website <u>http://myh66.com</u> <u>http://usermanuals.us</u> <u>http://www.somanuals.com</u> <u>http://www.4manuals.cc</u> <u>http://www.4manuals.cc</u> <u>http://www.4manuals.cc</u> <u>http://www.4manuals.com</u> <u>http://www.404manual.com</u> <u>http://www.luxmanual.com</u> <u>http://aubethermostatmanual.com</u> Golf course search by state

http://golfingnear.com Email search by domain

http://emailbydomain.com Auto manuals search

http://auto.somanuals.com TV manuals search

http://tv.somanuals.com